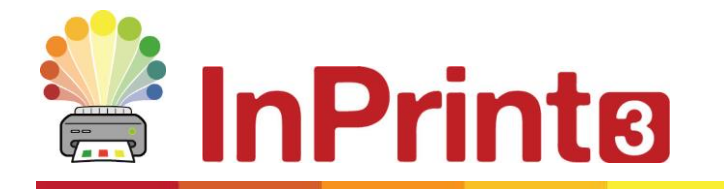

Website: Telephone: Email: www.widgit.com/suppport 01926 333680 support@widgit.com

# Guida all'installazione di Rete

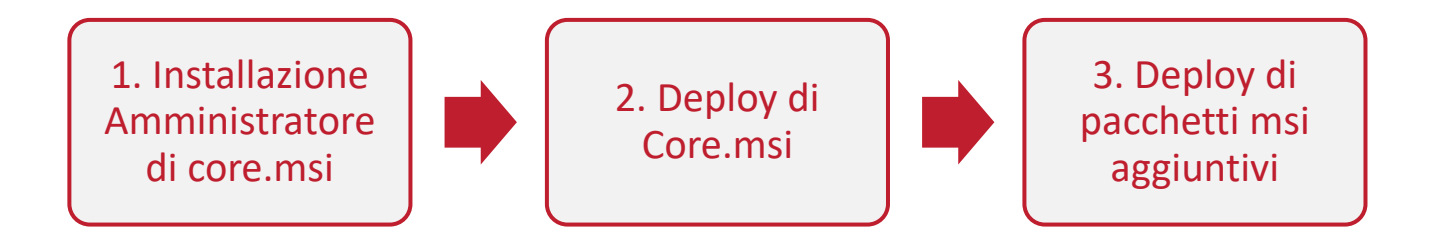

### Installazione dei Prodotti Widgit

Questa guida spiega come effettuare un'Installazione di Rete delle applicazioni Widgit. Le applicazioni di cui si parla in questa guida sono elencate qui sotto (non è detto che disponiate delle licenze per installarle tutte):

- InPrint 3 o versione successiva
- SymWriter 2 o versione successiva
- First Keys 3.3.18 o versione successiva
- Gestore Liste di Parole
- Language Pack (Pacchetti di lingue)

Per le applicazioni elencate sopra, Widgit fornisce sia programmi di installazione bundle (exe) sia pacchetti MSI. È consigliabile utilizzare i programmi bundle (exe) per installazioni in singole postazioni e i pacchetti MSI per installazioni di rete.

È sconsigliato l'utilizzo di programmi bundle (exe) per installazioni di rete in quanto non supportano l'attivazione automatica e non possono essere inclusi in un MSI. Potete scaricare i pacchetti MSI più recenti dal sito <u>http://download.widgit.com/network/</u>

## Deploy dei pacchetti .MSI

Le applicazioni si suddividono in diversi pacchetti .MSI:

- Core.msi Componenti core condivisi (database di simboli e lingue).
- InPrint.msi Programmi specifici di InPrint.
- InPrint\_resources\_uk.msi Risorse specifiche InPrint per la lingua (come file di esempi, modelli ed esercizi)

I componenti **core** devono essere installati per primi. Potete creare un'Immagine per configurare il modo in cui desiderate impostare il pacchetto di applicazioni. Potete poi selezionare quali pacchetti aggiuntivi installare e di quali effettuare il deploy senza assegnare nessuna ulteriore configurazione. Essi acquisiranno così la configurazione del pacchetto core.

Per un corretto deploy, seguite queste istruzioni:

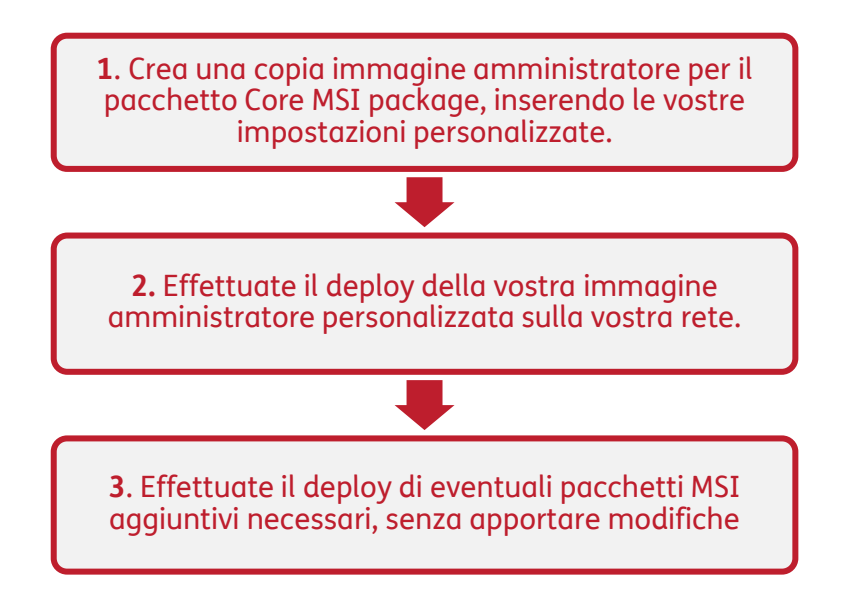

Per un deploy corretto, il programma di installazione deve conoscere tre serie di informazioni:

## 1. Posizione delle cartelle

L'installazione vi permette di configurare le posizioni di determinate cartelle di applicazioni. Esse sono:

#### • File del Programma

Si tratta dei principali file del programma, motori di sintesi vocale e database linguistici. In genere sono installati nella cartella 'Programmi' del computer, a meno che non abbiate specificato una posizione diversa. È consigliabile installare questi file su un disco locale e non su una posizione di rete.

#### • File condivisi

I file condivisi si suddividono in due categorie.

I "Dati Applicazione Condivisi" contengono file come Liste di Parole e dizionari ortografici condivisi che potete configurare a livello di rete e autorizzare per tutti gli utenti. I "Documenti Condivisi" contengono modelli, esercizi e file di esempi che potreste voler mettere a disposizione di tutti gli utenti ma renderli modificabili solo da alcuni. È consigliabile memorizzarli su una posizione di rete.

#### • File utente

I File Utente includono Liste di Parole specifiche e documenti propri di un determinato utente. È consigliabile memorizzare questi file in un profilo utente (soluzione predefinita) e utilizzare profili roaming per consentire l'accesso da più computer.

### 2. Impostazioni

#### • Crea collegamenti sul desktop

Se attivata, questa opzione consente di creare collegamenti sul desktop per tutti gli utenti.

#### • Consenti l'invio a Widgit di statistiche anonime sull'uso

Se questa opzione è attivata, il programma invierà occasionalmente a Widgit informazioni sulle modalità di utilizzo del programma stesso. Tali informazioni sono inviate a scopo esclusivamente statistico e saranno utilizzate per migliorare la qualità delle versioni future del software. Non contengono alcuna informazione di carattere personale.

- Verifica disponibilità aggiornamenti (impostazione predefinita: disattivato) Se questa opzione è attivata, il programma effettua la ricerca di aggiornamenti all'avvio, indicando se è disponibile una versione più recente. Secondo l'impostazione predefinita, questa opzione è disattivata in quanto la maggior parte degli utenti non avrà accesso alla possibilità di installare la versione più recente.
- Mostra Chiave di Licenza nella casella Informazioni (impostazione predefinita: disattivato)

Se questa opzione è attivata, il programma visualizzerà la chiave di licenza nella casella Informazioni. Questo può essere utile per il supporto tecnico ma nell'impostazione predefinita è disattivata per le installazioni di rete.

## 3. Impostazioni di attivazione

Per numerose applicazioni Widgit è necessaria l'attivazione online prima di poterle utilizzare. Le chiavi di licenza possono essere fornite per singole applicazioni, gruppi di applicazioni e pacchetti di lingue. Dovrete fornire tutte le chiavi di licenza che desiderate attivare sui computer di destinazione. Esse saranno attivate quando si effettua il deploy del pacchetto. A seconda della rete utilizzata, potrebbe essere necessario fornire anche i dettagli del server proxy affinché l'attivazione avvenga con successo.

## Come creare una copia immagine amministratore per i pacchetti Core.msi

| 1.                                                                                                    | Inserite il CD dell'applicazione.                                                                        |                                                                                                    |                   | Run ×                                                                                                    |  |
|----------------------------------------------------------------------------------------------------|----------------------------------------------------------------------------------------------------|----------------------------------------------------------------------------------------------------|-------------------|----------------------------------------------------------------------------------------------------|--|
| Andate su <b>'Esegui'</b> e digitate:<br><b>msiexec /a d:\installer\netinst\core.msi</b><br>(Se l'unità del vostro CD è diversa da D, digitate<br>l'unità corrispondente).                                                                                                    |                                                                                                    | Type the name of a program, folder, document or Internet resource, and Windows will open it for you.         Open:       msiexec /a d:\installer\netinst\core.msi         OK       Cancel       Browse |                   |                                                                                                    |  |
| 2.<br>Per c                                                                                                    | Verrà così avviata l'installazione come<br>amministratore.<br>continuare fate click su <b>'Avanti'</b> . | ⊮ Widgit C                                                                                                    | ridgit.com        | e Amministratore – – ×<br>Widgit Core: Installazione<br>Amministratore<br>Widgit MSI, da usare per il deployment su una rete.<br>Configurare le impostazioni che saranno condivise dagli<br>aplicativi Widgit. In seguito non sarà possibile cambiare le<br>impostazioni sul pacchetto MSI creato.<br>Leggere la Guida Installazioni di Rete sul sito<br>http://download.widgit.com/ |  |
|                                                                                                    |                                                                                                    |                                                                                                    |                   | Indietro Avanti Annulla                                                                                                    |  |
| 3.                                                                                                    | Innanzitutto vi verrà chiesto dove<br>desiderate creare il pacchetto<br>amministratore.                  | 援 Widgit C                                                                                                    | ore: Posizione In | Scegli la posizione dell'Immagine                                                                                                    |  |
| La posizione predefinita è nella sezione<br><b>'Documenti</b> '. Ricordate che se volete che il<br>pacchetto amministratore sia disponibile in<br>rete, inserire un percorso di rete può rallentare<br>notevolmente la procedura. Sarà invece più<br>rapido creare il pacchetto amministratore<br>nella posizione predefinita e copiare<br>manualmente i file in un secondo momento. |                                                                                                    | VVVVV. IV                                                                                                    | ridgit.com        | Scegliere la cartella di destinazione dell'Immagine creata.          C: \users\admin\image.msi         Sfoglia                                                                                                    |  |
| Fate                                                                                                    | click su <b>'Avanti'</b> per continuare.                                                                 |                                                                                                    |                   |                                                                                                    |  |

**4.** Vi verrà chiesto se volete installare i File Condivisi.

Si tratta di file quali Liste di Parole, Modelli e Risorse che possono essere condivisi tra tutti gli utenti.

| 🛃 Widgit Core: File Condivisi |                                                                                                    | -           |                             | × |
|-------------------------------|----------------------------------------------------------------------------------------------------|-------------|-----------------------------|---|
| Widgit                        | Posizione File Condivisi<br>Alcuni file come liste di parole, ambie<br>essere condivisi fra gli utenti<br>Dove vuoi salvare i file condivisi?<br>Nella cartella 'All User'<br>Sulla rete | nti e model | li possono<br>Ila condivisi | a |
|                               | Indietro Ava                                                                                                    | inti        | Annulla                     |   |

Sono disponibili due opzioni:

- Installa nell'area 'Tutti gli utenti' (predefinito) I file condivisi saranno installati a livello locale nel computer di destinazione nella sezione 'Tutti gli utenti'.
- Installa in una posizione specifica, come una condivisione di rete Questa opzione permette di specificare dove installare i file condivisi nella vostra rete.
- 5. Selezionando la seconda opzione si aprirà la seguente finestra di dialogo nella quale dovete specificare le posizioni relative a:
  - File dati condivisi come Liste di Parole.
  - File documenti condivisi come Modelli e Risorse.

Dopo aver selezionato la posizione desiderata in cui installare i file condivisi, fate click su **'Avanti'** per continuare.

- 6. Ora potete scegliere dove installare i file del programma applicativo. Sono disponibili due opzioni:
  - Installa nell'area predefinita 'Programmi' (predefinito) - I programmi applicativi saranno installati nel computer di destinazione nell'area 'Programmi'.
  - Installa in una posizione specifica del computer di destinazione Questa opzione vi consente di specificare una posizione non standard per l'installazione dell'applicazione del computer di

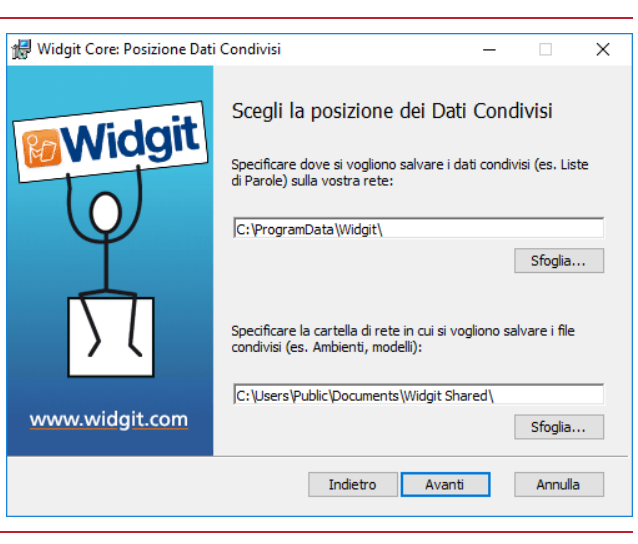

| 🖟 Widgit Core: File dell'applic         | azione                                                                                                    | -                                 |         | $\times$ |
|-----------------------------------------|----------------------------------------------------------------------------------------------------|-----------------------------------|---------|----------|
| Widgit<br>O<br>D<br>D<br>Www.widgit.com | Posizione cartella del prog<br>Dove vuoi che venga installata l'applic<br>Nella cartella 'Programm'<br>In una cartella specifica del com | gramma<br>:azione?<br>puter di de | a       | 2        |
|                                         | Indietro Avan                                                                                                    | ti                                | Annulla | 1        |

destinazione. Dopo aver selezionato la posizione in cui installare l'applicazione, fate click su **'Avanti'** per continuare.

- 7. Potete ora selezionare le seguenti opzioni di installazione:
  - Crea collegamenti sul desktop
  - Consenti l'invio a Widgit di statistiche anonime sull'uso
  - Verifica disponibilità di aggiornamenti
  - Visualizza la chiave di licenza nella maschera Informazioni.

Dopo aver selezionato le opzioni desiderate, fate click su **'Avanti'** per continuare.

8. Per l'attivazione automatica di alcune applicazioni Widgit è necessaria una connessione Internet attiva.

Per una corretta attivazione, potrebbero essere richiesti i dati relativi al server proxy. Potete fornire tali dati in questa finestra di dialogo.

Una volta inserite le informazioni richieste, fate click su **'Avanti'** per continuare.

9. Ora potete inserire la chiave di licenza delle applicazioni che desiderate attivare.

Le applicazioni associate a ogni chiave di licenza saranno attivate automaticamente al momento dell'installazione.

Dopo aver inserito tutte le chiavi di licenza, fate click su **'Avanti'** per continuare.

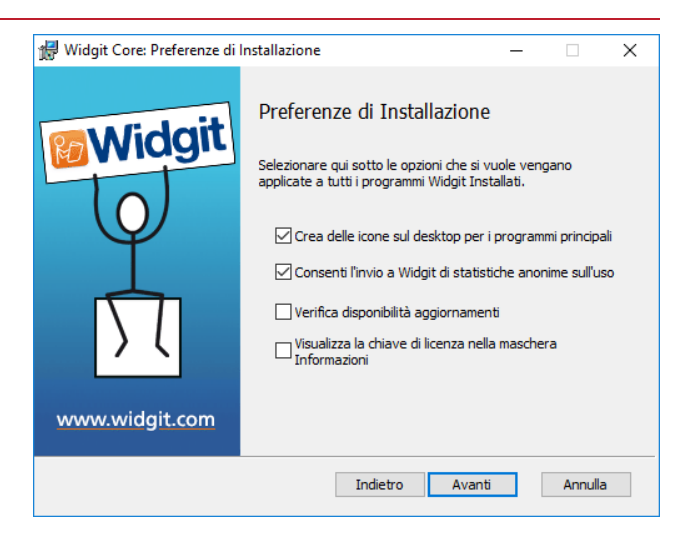

| 🙀 Widgit Core: Server Proxy | – 🗆 X                                                                                                    |
|-----------------------------|----------------------------------------------------------------------------------------------------|
| Widgit<br>O<br>S            | Server Proxy Per l'attivazione automatica è necessaria una connessione Internet Se la tua rete usa un server proxy è necessario configurare l'accesso. La tua rete usa un server proxy? |
| www.widgit.com              |                                                                                                    |
|                             | Indietro Avanti Annulla                                                                                                    |

| 😭 Chiavi di Licenza | -                                                                                                    |  |          | × |  |  |
|---------------------|----------------------------------------------------------------------------------------------------|--|----------|---|--|--|
|                     | Chiavi di Licenza<br>Inserire le chiavi di licenza per ogni programma da attivare,<br>un codice per riga<br>I programmi associati alle Chiavi di Licenza inserite saranno<br>attivati automaticamente durante l'installazione |  |          |   |  |  |
|                     |                                                                                                    |  | Rimuovi  |   |  |  |
| www.widgit.com      |                                                                                                    |  | Aggiungi | j |  |  |
|                     | Indietro Avanti                                                                                                    |  | Annulla  |   |  |  |

A questo punto avrete inserito tutte le informazioni necessarie per la configurazione. Sullo

Ē

schermo fate click su 'Avanti' per continuare e iniziare la configurazione, oppure fate click su 'Indietro' per apportare eventuali modifiche.

Verrà così creato un pacchetto amministratore che comprenderà un **MSI** e **molti altri file**. Se volete copiare o spostare questi file in un'altra posizione, dovete copiare il file MSI e tutte le altre cartelle, mantenendo inalterati i relativi percorsi.

Dovete creare un pacchetto amministratore solo per il componente core. Per il deploy di altri MSI, come inprint.msi, questo non è necessario.

### Deploy sulla vostra rete

È fondamentale effettuare il deploy del pacchetto core prima di quello dei pacchetti aggiuntivi. Una volta effettuato il deploy del pacchetto core, si può procedere a quello dei pacchetti aggiuntivi in qualsiasi ordine. Sotto sono riportati alcuni esempi del processo di deploy in base al software che desiderate utilizzare.

Nota: per il funzionamento di questi programmi di installazione è necessario Windows Installer 4.5. Il deploy di questi programmi non rientra negli argomenti trattati in questo documento, ma è necessario effettuarlo prima di qualsiasi altra operazione.

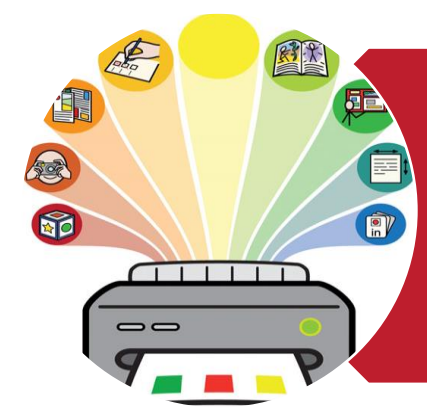

## InPrint3

- Deploy Core.msi
- Deploy InPrint.msi
- Deploy InPrint\_resources\_uk.msi
- Deploy WordlistManager.msi

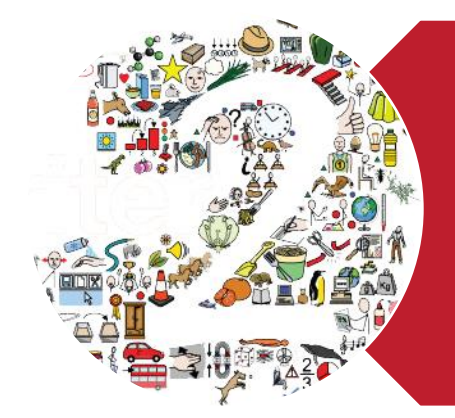

## SymWriter 2

- Deploy Core.msi
- Deploy Speech\_uk.msi
- Deploy Symwriter.msi
- Deploy SymWriter\_resources\_uk.msi
- Deploy WordlistManager.msi

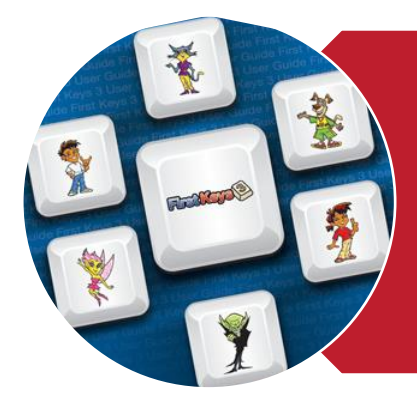

# First Keys 3

- Deploy Core.msi
- Deploy Speech\_uk.msi
- Deploy FirstKeys3.msi
- Deploy FirstKeys3\_resources\_uk.msi

## Requisiti di sistema consigliati per computer client

#### Requisiti di sistema minimi

Sistema operativo: Windows Vista o successivo Processore: 1 gigahertz (GHz) o più veloce Memoria (RAM): 512 MB Spazio su disco rigido: 3 GB Risoluzione: 1024×768

#### Requisiti di sistema consigliati

Sistema operativo: Windows 7 o superiore Processore: Dual Core Memoria (RAM): 2 GB Spazio su disco rigido: 3 GB Risoluzione: 1920×1080 (display HD 1080p)

Se per il deploy state utilizzando le Group Policy e desiderate un aiuto nell'installazione del software, leggete la relativa guida (Group Policy Deployment Guide) nella cartella della documentazione sul CD di installazione, oppure scaricatela dal sito <u>http://download.widgit.com/network/</u>